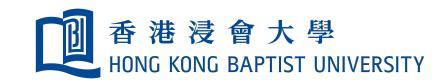

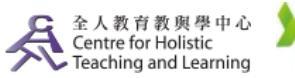

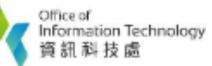

**Self-help Guide for MOODLE Users** 

## Add Resources – Upload and Link to a File

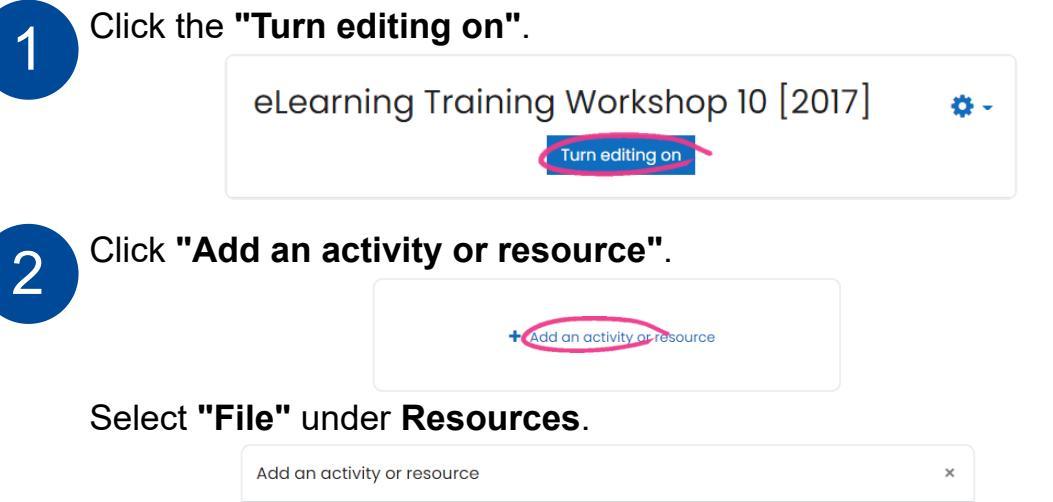

| Add an activi                               | ty or resource               |                               |                  |                             | ×                      |
|---------------------------------------------|------------------------------|-------------------------------|------------------|-----------------------------|------------------------|
| Search                                      |                              |                               |                  |                             |                        |
| All Activities                              | Resources                    |                               |                  |                             |                        |
| Assignment                                  | لي<br>Attendance<br>☆ ❶      | Book                          | 🧓<br>Chat<br>☆ ❶ | Choice<br>☆ ❶               | Database               |
| 도<br>External tool<br>☆ 0                   | <b>₹</b><br>Feedback<br>☆ 0  | File                          | Folder           | ि ा<br>Forum<br>के <b>0</b> | Aa<br>Glossary<br>☆ 10 |
| Group choice<br>☆ 🚯                         | )<br>HotPot<br>☆ 0           | IMS content<br>package<br>☆ 🚯 | Journal<br>☆ ❹   | Label<br>☆ ق                | Lesson                 |
| ∭<br>Mindmap<br>☆ €                         | <i>്ല്</i><br>OU blog<br>☆ ❹ | OU wiki<br>☆ 0                | Page<br>☆ €      | Quiz                        | SCORM<br>package       |
| <b>ر</b><br>Turnitin<br>Assignment 2<br>☆ € | URL<br>☆ ❹                   | wiki<br>☆ ❹                   | ₩orkshop<br>☆ €  |                             |                        |

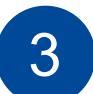

Type the file name in the ① **Name and Description** fields. And click the ② **"Add..."** button to add files..

| Adding a r                  | new F | ile to Topic 10                               |
|-----------------------------|-------|-----------------------------------------------|
| <ul> <li>General</li> </ul> |       | Epand all                                     |
| Name                        | 0     |                                               |
| Description                 |       | 1 i • B I R • R • I • • • • E E • 0           |
|                             |       |                                               |
| Select files                | (     | Aximum size for new Files: 100MB              |
|                             |       | •                                             |
|                             |       | tou can urag and urop files here to add them. |

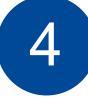

.....

.....

Press the **"Upload a file"** button on the left menu. And then press the ① **"Browse..."** button. Choose the file you want to upload. Press the ② **"Upload this file"** button.

|                           | n Server files                   |                                                 |
|---------------------------|----------------------------------|-------------------------------------------------|
|                           | n Recent files                   |                                                 |
|                           | 🚵 Upload a file                  | Attachment                                      |
|                           | 👬 Private files                  | 1 选择文件 未选择任何文件                                  |
|                           | fn Course Files (for<br>Library) | Save as                                         |
|                           | n Content bank                   | Author                                          |
|                           |                                  | teacher 10                                      |
|                           |                                  | Choose licence 📀                                |
|                           |                                  | All rights reserved                             |
|                           |                                  | 2 Upload this file                              |
|                           | Select files                     |                                                 |
|                           |                                  | updated.docx                                    |
|                           |                                  |                                                 |
| Sorall to th              | a hottom a                       | of the core on and proce the "Cove and re       |
| Scroll to th              | e bottom o                       | of the screen and press the <b>"Save and re</b> |
| Scroll to th to course    | e bottom o<br>"button.           | of the screen and press the <b>"Save and re</b> |
| Scroll to th to course    | e bottom o<br>"button.           | of the screen and press the <b>"Save and re</b> |
| Scroll to th<br>to course | e bottom o<br>"button.           | of the screen and press the <b>"Save and re</b> |

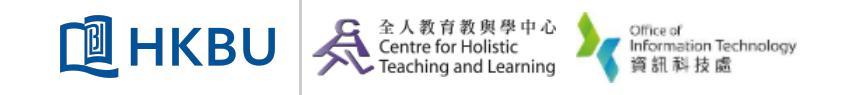